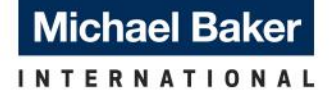

We Make a Difference

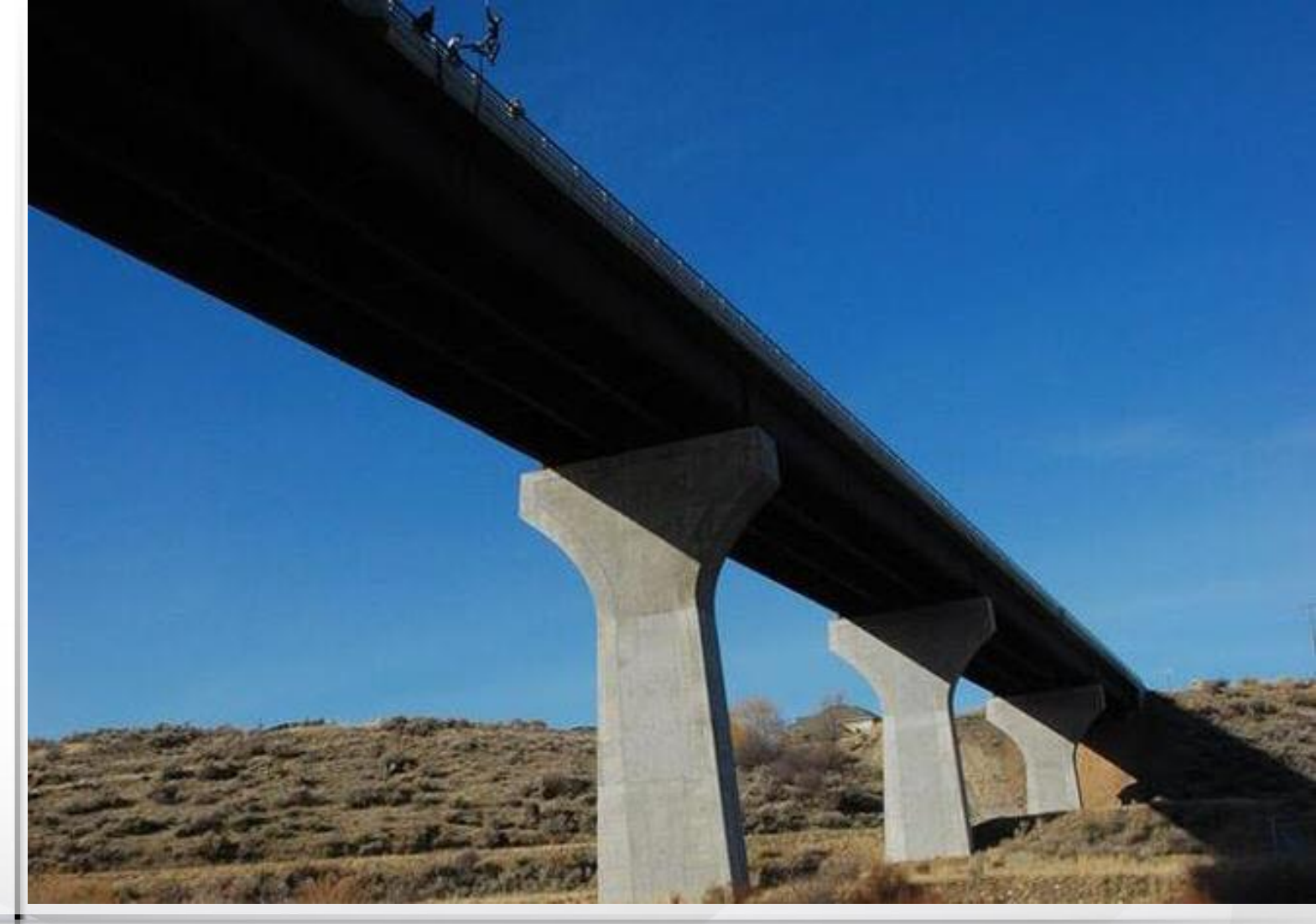

## BrDR 6.8.3, 6.8.4 and 7.0

RADBUG Meeting, 2018

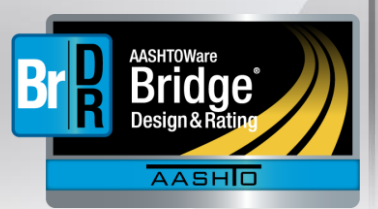

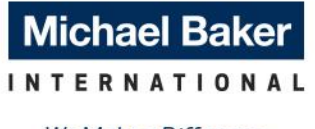

We Make a Difference

## BrDR 6.8.3, 6.8.4 and 7.0

- Release Roadmap
- Overview of BrDR 6.8.3
- Load Rating Tool Enhancements
- Testing Strategy for BrDR 6.8.4 and BrDR 7.0
- Overview of the Modernized BrDR User Interface

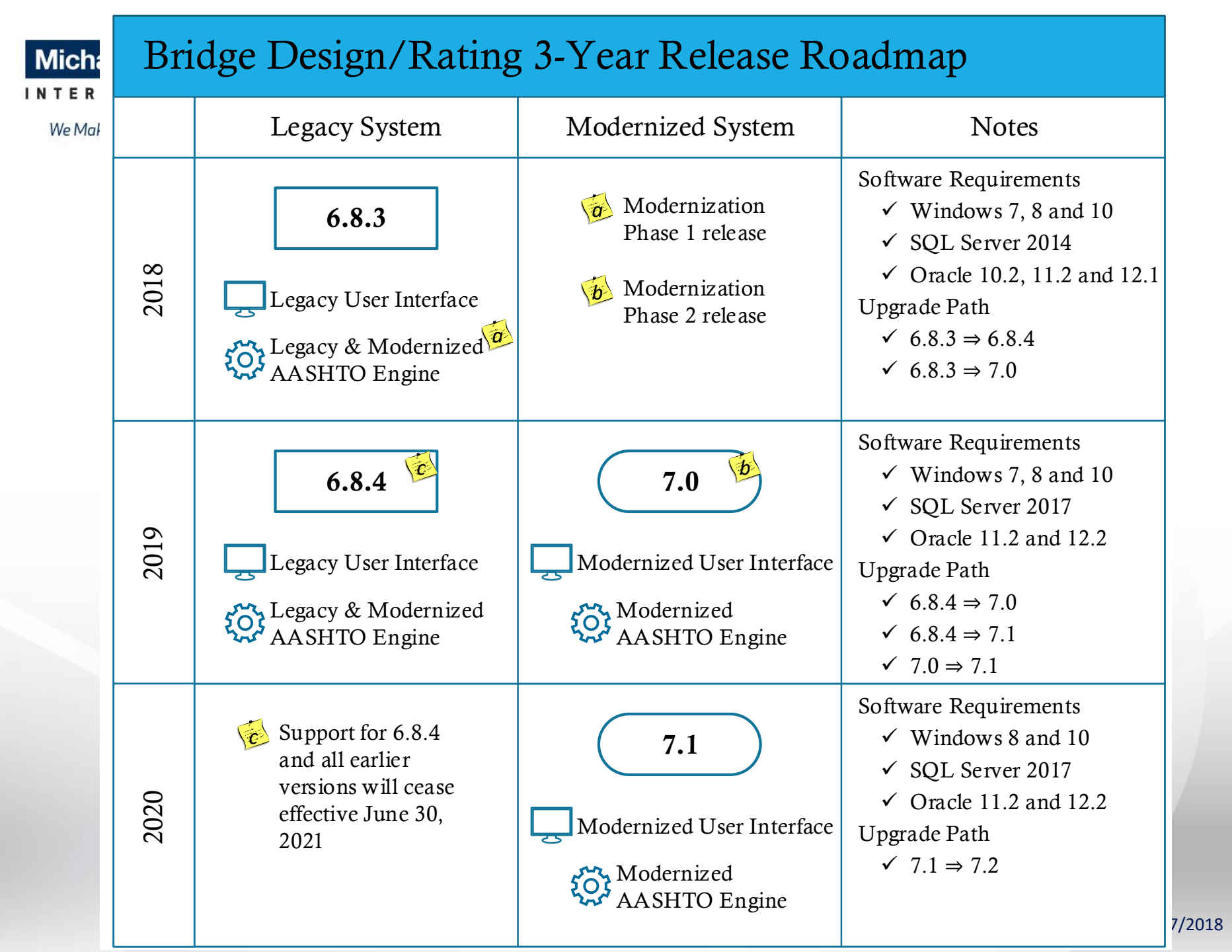

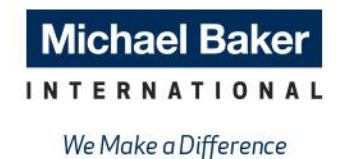

## **Overview of BrDR 6.8.3**

- Modernized AASHTO Analytical Engine
- Errata for AASHTO LRFD Bridge Design Specifications, 8th Edition
- Live Demo

## Member Alternative and Member Definition

| <b>A</b> M     | 1ember Alternativ                      | ve Description                        |                  |                     |                                 | • ×    |
|----------------|----------------------------------------|---------------------------------------|------------------|---------------------|---------------------------------|--------|
| <u>M</u><br>D₁ | ember Alternative:<br>escription Specs | Plate Girder<br>Factors Engine Import | Control Options  |                     |                                 |        |
|                | Analysis Method<br>Type                | Analysis Module                       | Selection Type   | Spec Version        | Factors                         |        |
|                | ASD                                    | Legacy AASHTO ASD 🛛 🗸                 | System Default 🗸 | MBE 3rd, Std 17th 🖂 | N/A                             | $\sim$ |
|                | LFD                                    | Legacy AASHTO LFD 🛛 🗸                 | System Default 🗸 | MBE 3rd, Std 17th 🖂 | 2002 AASHTO Std. Specifications | ~      |
|                | LRFD                                   | Legacy AASHTO LRFD 🗸                  | System Default 🖂 | LRFD 8th 🗸          | 2017 AASHTO LRFD Spec           | ~      |
|                | LRFR                                   | Legacy AASHTO LRFR $$                 | System Default 🖂 | MBE 3rd, LRFD 8th 🖂 | 2017 AASHTO LRFR Spec           | ~      |
|                |                                        | AASHTO LRFR<br>Legacy AASHTO LRFR     |                  |                     |                                 |        |
|                |                                        |                                       |                  |                     |                                 |        |
|                |                                        |                                       |                  |                     |                                 |        |
|                |                                        |                                       |                  | [                   | OK Apply                        | Cancel |

### Concrete Multi-Cell Box

| <b>م</b> م<br>۱ | Concrete Multi-Cell Box Superstructure Definition     Definition Analysis Specs Factors Engine Control Options |                    |        |                |        |                     |   |                                 |   |  |  |  |
|-----------------|----------------------------------------------------------------------------------------------------|--------------------|--------|----------------|--------|---------------------|---|---------------------------------|---|--|--|--|
|                 | Analysis Method<br>Type Analysis Module Selection Type Spec Version Factors                                    |                    |        |                |        |                     |   |                                 |   |  |  |  |
|                 | LFD                                                                                                    | Legacy AASHTO LFD  | $\sim$ | System Default | $\sim$ | MBE 3rd, Std 17th   | 2 | 2002 AASHTO Std. Specifications | - |  |  |  |
|                 | LRFD                                                                                                    | Legacy AASHTO LRFD | $\sim$ | System Default | $\sim$ | LRFD 8th 🗸          | 2 | 2017 AASHTO LRFD Spec           | - |  |  |  |
|                 | LRFR                                                                                                    | Legacy AASHTO LRFR | $\sim$ | System Default | $\sim$ | MBE 3rd, LRFD 8th 🔍 | 2 | 2017 AASHTO LRFR Spec           | ~ |  |  |  |
|                 |                                                                                                    | AASHTO LRFR        |        |                |        |                     |   |                                 |   |  |  |  |
|                 |                                                                                                    | Legacy AASHTO LRFR |        |                |        |                     |   |                                 |   |  |  |  |
|                 |                                                                                                    |                    |        |                |        |                     |   |                                 |   |  |  |  |
|                 |                                                                                                    |                    |        |                |        |                     |   |                                 |   |  |  |  |
|                 |                                                                                                    |                    |        |                |        |                     |   |                                 |   |  |  |  |
|                 |                                                                                                    |                    |        |                |        |                     |   |                                 |   |  |  |  |
|                 |                                                                                                    |                    |        |                |        |                     |   |                                 |   |  |  |  |
|                 | OK Apply Cancel                                                                                                |                    |        |                |        |                     |   |                                 |   |  |  |  |

## 3D FEM analysis and 3D FEM-Vehicle Path analysis

| Analysis Method<br>Type | Analysis Module    |        | Selection Type |        | Spec Version      |        | Factors                         |        |
|-------------------------|--------------------|--------|----------------|--------|-------------------|--------|---------------------------------|--------|
| ASD                     | Legacy AASHTO ASD  | $\sim$ | System Default | $\sim$ | MBE 3rd, Std 17th | $\sim$ | N/A                             | $\sim$ |
| LFD                     | Legacy AASHTO LFD  | $\sim$ | System Default | $\sim$ | MBE 3rd, Std 17th | $\sim$ | 2002 AASHTO Std. Specifications | $\sim$ |
| LRFD                    | Legacy AASHTO LRFD | $\sim$ | System Default | $\sim$ | LRFD 8th          | $\sim$ | 2017 AASHTO LRFD Spec           | $\sim$ |
| LRFR                    | Legacy AASHTO LRFR | <      | System Default | $\sim$ | MBE 3rd, LRFD 8th | $\sim$ | 2017 AASHTO LRFR Spec           | $\sim$ |
|                         | AASHTO LRFR        |        |                |        |                   |        |                                 |        |
|                         | Legacy AASHTO LRFR |        |                |        |                   |        |                                 |        |
|                         |                    |        |                |        |                   |        |                                 |        |
|                         |                    |        |                |        |                   |        |                                 |        |
|                         |                    |        |                |        |                   |        |                                 |        |
|                         |                    |        |                |        |                   |        |                                 |        |

Main Truss

| 🗛 Truss                 |                                                                                                  |
|-------------------------|--------------------------------------------------------------------------------------------------|
| Name: Truss 1           | Link with: None ~                                                                                |
| Description Gusse       | et Plates Specs Factors                                                                          |
| Analysis Method<br>Type | Analysis Module Selection Type Spec Version Factors                                              |
| LFD                     | Legacy AASHTO Truss LFD 📈 System Default 🗸 MBE 3rd, Std 17th 🔽 2002 AASHTO Std. Specifications 🗸 |
| LRFR                    | Legacy AASHTO Truss LRFF 🗸 System Default 🗸 MBE 3rd, LRFD 8th 🔽 2017 AASHTO LRFR Spec 🗸          |
|                         | AASHTO Truss LRFR                                                                                |
|                         | Legacy AASHTO Truss LRFR                                                                         |
|                         |                                                                                                  |
|                         |                                                                                                  |
|                         |                                                                                                  |
|                         |                                                                                                  |
|                         |                                                                                                  |
|                         |                                                                                                  |
|                         |                                                                                                  |
|                         |                                                                                                  |
|                         | OK Apply Cancel                                                                                  |
| 1                       |                                                                                                  |

### Floor Truss

| 🗛 FI | loorbeam Definiti       | ion                      |                      |          |                  |                   |                 |                    | ×  |
|------|-------------------------|--------------------------|----------------------|----------|------------------|-------------------|-----------------|--------------------|----|
| Na   | ame: Channel            | Truss                    | Factors              | Engine   |                  |                   |                 |                    |    |
|      | Acchain Method          | All Cheer                | 1 actors             | Engine   | 1                |                   | 1               |                    | т  |
|      | Analysis Method<br>Type | Anal                     | lysis Modu           | ıle      | Selection Type   | Spec Version      | Fa              | ctors              |    |
|      | LFD                     | Legacy AAS               | SHTO Trus            | as LFC 🗸 | System Default 🗸 | MBE 3rd, Std 17th | 2002 AASHTO Sto | d.Specifications 🗸 |    |
|      |                         | AASHTO Tri<br>Legacy AAS | uss LFD<br>SHTO Trus | ss LFD   |                  |                   |                 |                    |    |
|      |                         |                          |                      |          |                  |                   |                 |                    |    |
|      |                         |                          |                      |          |                  |                   |                 |                    |    |
| '    |                         |                          |                      |          |                  |                   |                 |                    |    |
|      |                         |                          |                      |          |                  |                   |                 |                    |    |
|      |                         |                          |                      |          |                  |                   |                 |                    |    |
|      |                         |                          |                      |          |                  |                   |                 |                    |    |
|      |                         |                          |                      |          |                  | [                 | OK A            | Apply Cano         | el |

### Timber Deck

| 🗛 Deck                                                                                                 |                     |                           |
|----------------------------------------------------------------------------------------------------|---------------------|---------------------------|
| Description Factors Engine                                                                             |                     |                           |
| Default rating method: ASD<br>Analysis Module<br>ASD: Legacy Madero A<br>Legacy Madero A<br>Madero ASD | ∽<br>SD             | Deck Rating Parameters    |
| Timber deck type:                                                                                      | Nail-Laminated Deck | ~                         |
| Timber material:                                                                                       | Deck Timber         | ~                         |
| Total deck thickness:                                                                                  | 3.5000 in           | Nominal thick.: 2.0000 in |
| Lamination thickness:                                                                                  | 1.5000 in           | Nominal width: 4.0000 in  |
| Deck LL distribution width:                                                                            | 17.3200 in          |                           |
| Nail:                                                                                                  | 20 Pennyweight      | ~                         |
|                                                                                                    |                     |                           |
|                                                                                                    |                     | OK Apply Cancel           |

## Corrugated Deck

| 🕰 Corrugated Deck Metal Panel                          |                                                                                                    |
|--------------------------------------------------------|----------------------------------------------------------------------------------------------------|
| Default rating method: LFD V Analysis<br>LFD:<br>LRFR: | Module     Wheel Load Distribution       Legacy AASHTO      Parallel to traffic:     10.0000 in       : Legacy AASHTO      Perpendicular to traffic:     10.0000 in |
| Corrugated Deck Plank                                  | AASHTO LRFR<br>Legacy AASHTO LRI                                                                                                    |
| Plank depth: 2.0000 in                                 | Yield strength: 50.0000 ksi Copy from Library                                                                                                    |
| Plank thickness: 0.0635 in                             | Panel length: 9.0000 ft                                                                                                    |
| A: 1.0000 in                                           |                                                                                                    |
| B: 2.0000 in                                           |                                                                                                    |
| C: 2.0000 in                                           | Thickness A Plank                                                                                                    |
| Compute Properties                                     | above plank                                                                                                    |
| Moment of inertia: 0.6975 in^4/ft                      |                                                                                                    |
| Section modulus: 0.6761 in^3/ft                        |                                                                                                    |
| Load: 20.000 psf                                       | │ │ <del>ॺ⊭∖⋖─≻∖⋖</del> →│ │                                                                                                    |
| Fill Material<br>Weight: 150.000 pcf                   |                                                                                                    |
| Thickness above plank:                                 | OK Apply Cancel                                                                                                    |

Steel Non-Detailed Section

| A Member Alternati                      | ve Description                                                                   |                  |              |          | - • •  |
|-----------------------------------------|----------------------------------------------------------------------------------|------------------|--------------|----------|--------|
| Member Alternative<br>Description Spece | Mbr Alt 1<br>Factors Engine Import                                               | Control Options  |              |          |        |
| Analysis Method<br>Type                 | Analysis Module                                                                  | Selection Type   | Spec Version | Factors  |        |
| ASD                                     | Legacy Virtis Simplified ∨<br>BrR Simplified ASD<br>Legacy Virtis Simplified ASI | System Default 🔽 | ×            | N/A      | ✓      |
|                                         |                                                                                  |                  | [            | OK Apply | Cancel |

## Distribution Factor-Line Girder analysis

| Analysis Settings                                                                                                    |                                                                                                    |
|----------------------------------------------------------------------------------------------------|----------------------------------------------------------------------------------------------------|
| O Design Review       Rating                                                                                                    | Rating Method: LRFR ~                                                                                                    |
| Analysis Type:<br>Legacy Dist Factor-Line Girder 🛛 🗸                                                                                                    |                                                                                                    |
| Legacy Dist Factor-Line Girder<br>3D FEM<br>Superstructure Definition<br>3D FEM-Vehicle Path<br>V Distribution Factor-Line Girder                                                                                                    | Apply Preference Setting: None ~                                                                                                    |
| Traffic Direction:<br>Both directions<br>Vehicle Selection:                                                                                                    | Vehicle Summary:                                                                                                    |
| <ul> <li>Standard</li> <li>EV2</li> <li>EV3</li> <li>H 15-44</li> <li>H 20-44</li> <li>HL-93 (SI)</li> <li>HL-93 (US)</li> <li>HS 15-44</li> <li>HS 20 (SI)</li> <li>HS 20-44</li> <li>Lane-Type Legal Load</li> <li>LRFD Fatigue Truck (SI)</li> <li>LRFD Fatigue Truck (US)</li> </ul> | <ul> <li>Add to<br/>Rating</li> <li>→ Rating Vehicles</li> <li>→ LRFR</li> <li>→ Design Load Rating</li> <li>→ Inventory</li> <li>→ Operating</li> <li>→ Fatigue</li> <li>→ Legal Load Rating</li> <li>→ Routine</li> <li>→ Specialized Hauling</li> <li>→ Permit Load Rating</li> </ul> |
| Reset Clear Open Template                                                                                                    | Save Template OK Apply Cancel                                                                                                    |

- How about the Pier analysis?
- How about the Design Tools?
  - Prestressed Concrete Design Tool
  - Shear Stirrup Design Tool
  - Shear Stud Design Tool
  - Culvert Design Tool

## Use General Preferences to switch analysis engine

| General Preferences                                           |                                                                     | ×                                                                                                    |
|---------------------------------------------------------------|---------------------------------------------------------------------|----------------------------------------------------------------------------------------------------|
| General Preferences General Preferences Preference Selection: | Add to<br>Setting<br>><br>Remove from<br>Setting<br><<br>Add All to | Preference Setting Preference Setting:  Superstructure  3D Analysis Module - ASD 3D Analysis Module - LFD 3D Analysis Module - LRFR 3D Analysis Module - LRFR DLine Girder Analysis Module - LFD Line Girder Analysis Module - LRFR Line Girder Analysis Module - LRFR CLine Girder Analysis Module - LRFD  Member  Analysis Module - ASD |
|                                                               | Remove All<br>from Setting                                          | Analysis Module - LFD     Analysis Module - LRFR     Analysis Module - LRFD     Culvert     Analysis Module - LFD     Analysis Module - LFD     Analysis Module - LRFR                                                                                                    |
|                                                               | <<                                                                  | Open Template     Save Template       View     Edit Preferences                                                                                                    |
|                                                               |                                                                     | Apply Close                                                                                                    |

## AASHTO LRFD 6.13.6.1.3c – Web Splices

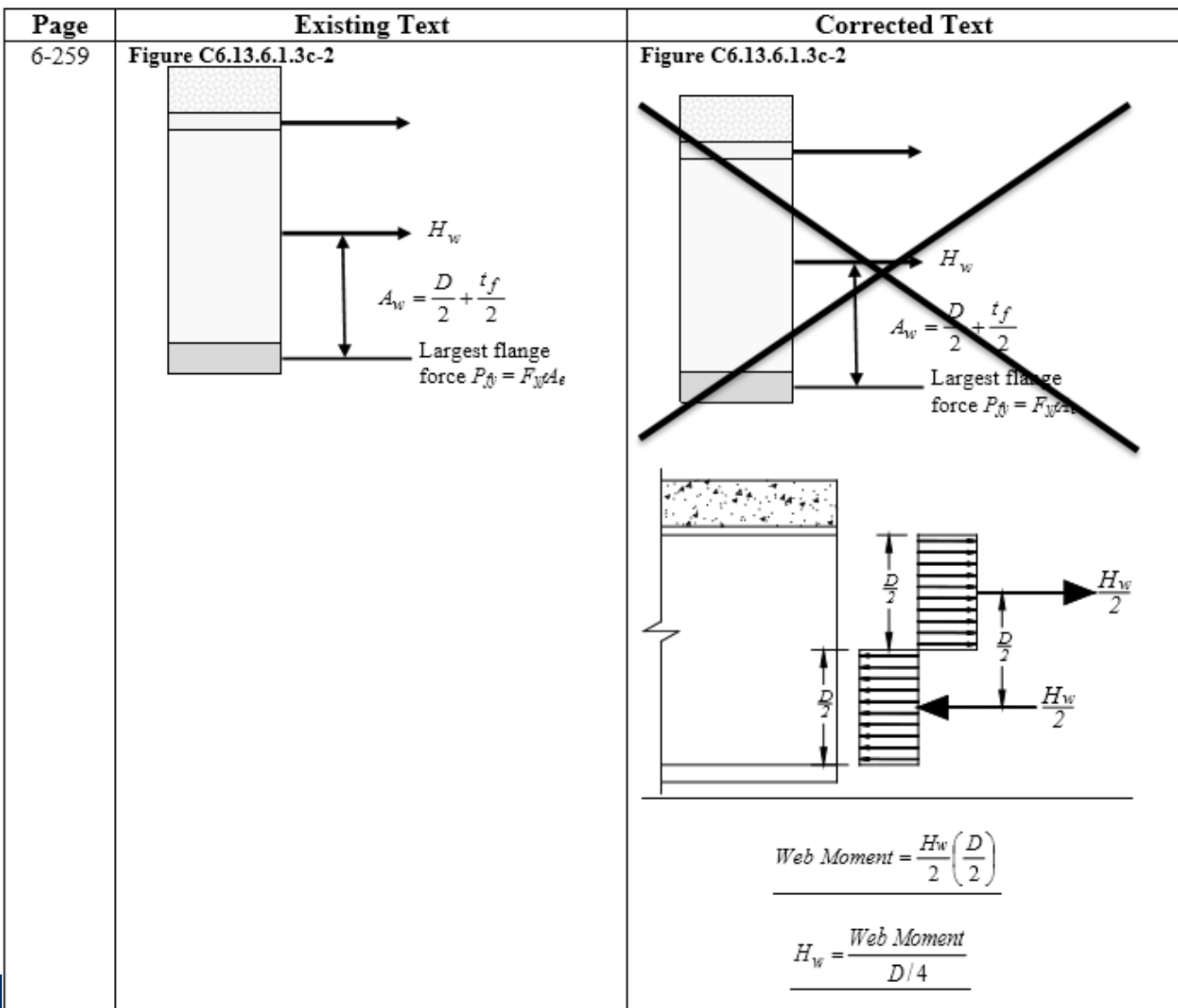

# Live Demo Legacy vs. Modernized AASHTO Engine

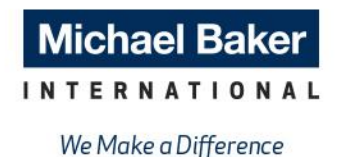

## Load Rating Tool Enhancements

- Support LFR analysis of additional structure types
  - Floor Systems
  - Concrete Multi-Cell Boxes
  - Culverts
- For the Modernized AASHTO Engine in BrR 7.0

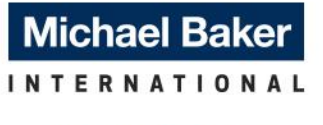

We Make a Difference

## **Testing Strategy**

2 main upgrade paths

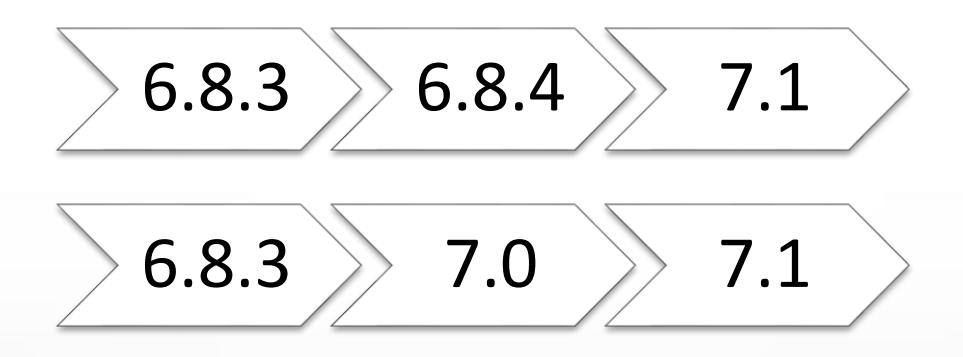

- Effective regression testing approach
- Get organized, make a plan, and don't get left behind!

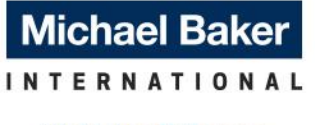

We Make a Difference

## **Overview of the Modernized BrDR User Interface**

- Mockups
- User Interface Changes
- Discontinued Features
- Live Demo

## Michael Baker

W

### Modernized UI – Mockups

|                                                                                                    | AASHTO     | OWare Bridge I | ridge Design and Rating     |              |        |              |  |  |  |
|----------------------------------------------------------------------------------------------------|------------|----------------|-----------------------------|--------------|--------|--------------|--|--|--|
| BRIDGE EXPLORER BRIDGE FOLDER F                                                                                                    | RATE TOOLS | S VIFW         | ]                           | Drop-down op | indow  | Iohn Smith 💌 |  |  |  |
| Command<br>1<br>Group 1<br>Group 2<br>Group 2<br>Group 2<br>Group 2                                                                                  |            |                |                             |              |        | *            |  |  |  |
|                                                                                                    | BID        | Bridge         | ID Bridge Name              | District     | County | Facility     |  |  |  |
|                                                                                                    | 1          | TrainingBridg  | e1 Training Bridge 1 (LRFD) |              |        |              |  |  |  |
| Steel Example Bridges                                                                                                    | 2          | TrainingBridg  | e2 Training Bridge 2 (LRFD) |              |        |              |  |  |  |
| Recent Bridges                                                                                                    | 3          | TrainingBridg  | e3 Training Bridge 3 (LRFD) |              |        |              |  |  |  |
| <ul> <li>AASHTOWareBrXX</li> <li>Sample Bridges</li> <li>Concrete Example Bridges</li> <li>Steel Example Bridges</li> <li>Deleted Bridges</li> </ul> |            |                |                             |              |        |              |  |  |  |

#### Michael Baker

#### INTERNATIONAL

#### Core Tabs

| BRIDGE |               |           |      |        |      |      |       |         |         |        |        |           |        |             |
|--------|---------------|-----------|------|--------|------|------|-------|---------|---------|--------|--------|-----------|--------|-------------|
|        |               | Check Out |      | Export |      |      |       |         |         |        | Lock   | Check Out | Export | Cancel      |
| New    | Authorization | Check In  | Open | Import | Find | Сору | Paste | Move To | Сору То | Delete | Unlock | Check In  | Import | Information |
|        |               |           |      | Batch  |      |      |       |         |         |        |        |           | Batch  |             |
|        |               | Bridge    |      |        |      |      |       | Manage  |         |        | Pro    | tection   | Ex     | change      |

| FOLDER |            |                    |        |
|--------|------------|--------------------|--------|
| New    | Properties | Add To<br>Favorite | Delete |
| Fc     | older      | Man                | age    |

| RATE |                       |                   |                             |                              |         |                         |                     |
|------|-----------------------|-------------------|-----------------------------|------------------------------|---------|-------------------------|---------------------|
| Rate | Update BrM<br>Ratings | Rating<br>Results | Recent<br>Rating<br>Results | Manage<br>Analysis<br>Events | Open    | Precomputed<br>Data     | Load Rating<br>Tool |
| Rate |                       | Results           |                             |                              | Routing | Routing Load Rating Too |                     |

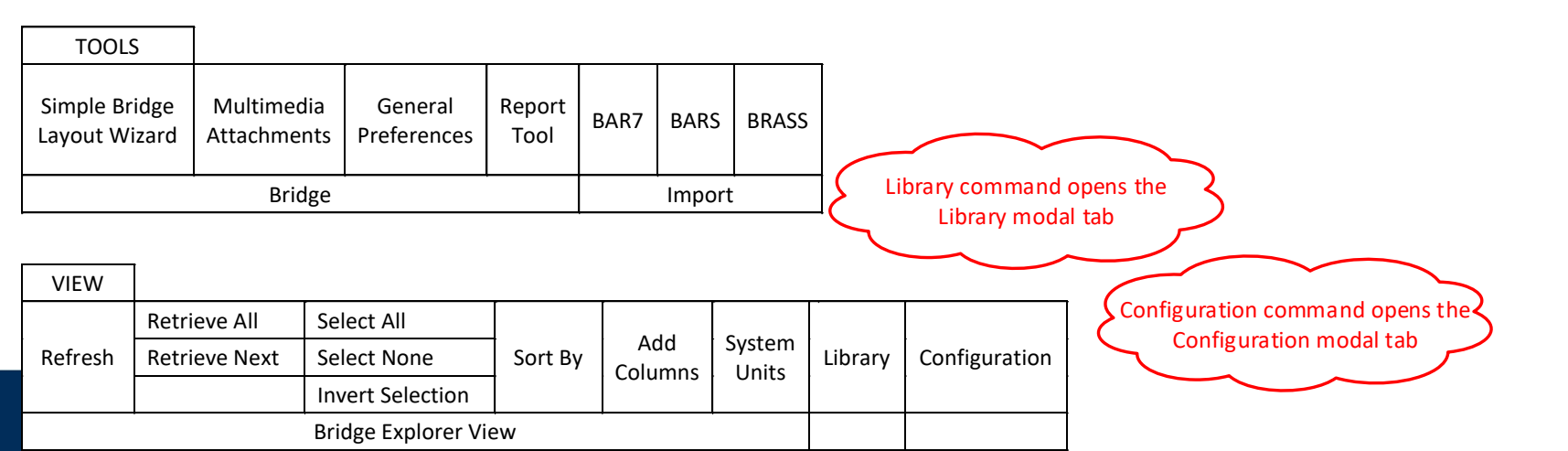

#### INTERNATIONAL

#### **Modal Tabs**

| DELETED BRIDGES |        |          |       | _ |
|-----------------|--------|----------|-------|---|
| Empty Folder    | Delete | Undelete | Close |   |
| Ma              | nage   |          |       | ĺ |

| LIBRARY |              |      |        |           |       |
|---------|--------------|------|--------|-----------|-------|
| New     | Copy & Paste | Open | Delete | Schematic | Close |
|         | Manage       |      |        |           |       |

#### CONFIGURATION

| New User Group | Delete User Group | Open | Close |
|----------------|-------------------|------|-------|
|                | Manage            |      |       |

#### **BRIDGE EXPLORER Menu**

- Database Information
- Export
  - o Library Data
  - System Data
- Import
  - Library Data
  - System Data
- Print
- Help
- Exit

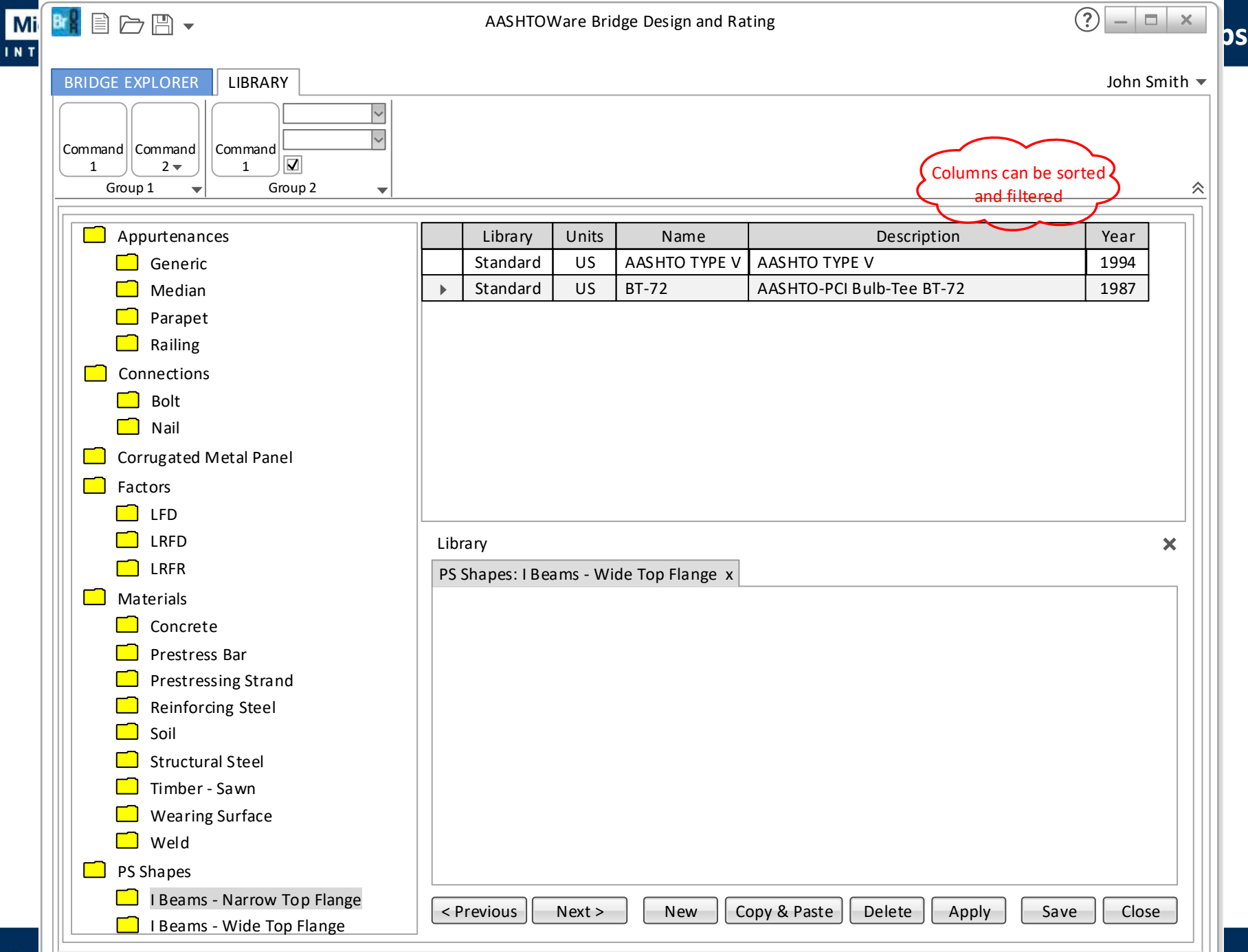

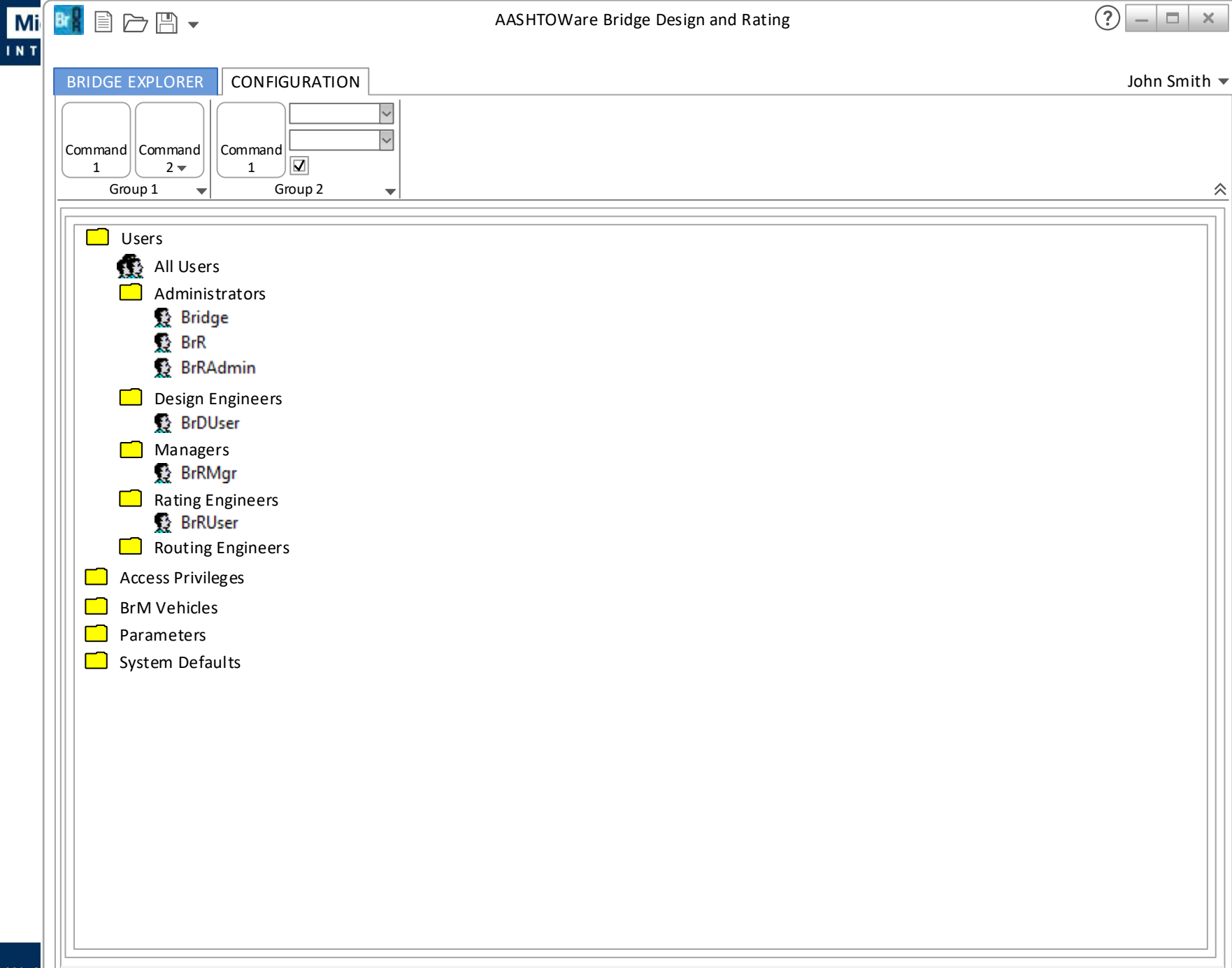

We N

DS

| δ Α | II Us | ers               |        |            |           |        |           | (             | Columns of                                                 | an be so<br>filtered                              | orted       |     | -         |     |
|-----|-------|-------------------|--------|------------|-----------|--------|-----------|---------------|------------------------------------------------------------|---------------------------------------------------|-------------|-----|-----------|-----|
| [r  |       |                   |        |            | 1         |        |           |               |                                                            |                                                   | 5           |     |           |     |
|     |       | User ID           | Active | First Name | Last Name | Prefix | Suffix    | 11            | tle                                                        |                                                   | Organizatio | n   | Phone 1   |     |
|     |       | Bridge            |        | BrDUser    | BrDUser   |        |           |               |                                                            |                                                   |             |     |           |     |
| ∦   | 4     | Druge             |        | Brb        | Bridge    |        |           |               |                                                            |                                                   |             |     |           |     |
|     |       | BrRAdmin          |        | BrRAdmin   | BrRAdmin  |        |           |               |                                                            |                                                   |             |     |           |     |
|     |       | BrRMgr            |        | BrRMgr     | BrRMgr    |        |           |               |                                                            |                                                   |             |     |           |     |
|     |       | BrRUser           |        | BrRUser    | BrRUser   |        |           |               |                                                            |                                                   |             |     |           |     |
|     |       |                   |        |            |           |        |           |               |                                                            |                                                   |             |     |           |     |
|     |       | · · · · · · · · · |        |            |           |        |           |               | Dutiday to a                                               |                                                   |             |     |           |     |
| E   | Adn   | ninistrators      | er of: |            |           |        | <-<br>Rem | Add<br>ove -> | Bridge is no<br>Design E<br>Manager<br>Rating E<br>Routing | ot a men<br>ngineers<br>rs<br>ngineers<br>Enginee | nber of:    |     |           |     |
|     |       |                   |        |            |           |        |           |               |                                                            |                                                   |             | New | Duplicate | ete |

Save Close

|                                                                                                    | TrainingBridge1 - AASHTOWa | are Bridge Design and Ratin                                                                          | g                     | ? – □ × |
|----------------------------------------------------------------------------------------------------|----------------------------|----------------------------------------------------------------------------------------------------|-----------------------|---------|
|                                                                                                    |                            | ANALYSIS                                                                                             | SUBSTRUCTURE          |         |
| BRIDGE WORKSPACE WORKSPACE TOOL                                                                                                    | S VIEW                     | DESIGN/RATE                                                                                          | DESIGN                |         |
| Command<br>1<br>Group 1<br>Group 2<br>Group 2<br>Command<br>1<br>Group 2<br>Group 2<br>Group 2                                                 |                            |                                                                                                    |                       | ^       |
| Workspace 🗙                                                                                                    | Schematic                  | >                                                                                                    | K Report              | ×       |
| Bridge Components<br>Workspace is operated by<br>the core tabs and contextual tab sets<br>Workspace window can be<br>docked, moved and resized | Framing Plan x Profile x   | Schematic, Report and Anal<br>docked, moved a<br>Tabs can be closed indivic<br>can be dragged out to | Validation x BWS Repo | rt x    |
|                                                                                                    |                            |                                                                                                    |                       |         |

#### INTERNATIONAL

| WORKSPACE |          |        |         |       |        |      |     |      |       |              |        |           |
|-----------|----------|--------|---------|-------|--------|------|-----|------|-------|--------------|--------|-----------|
| Check Out |          |        | Restore |       |        |      |     |      |       |              |        |           |
| Check In  | Validate | Save   | Revert  | Close | Export | Open | New | Сору | Paste | Copy & Paste | Delete | Schematic |
|           |          |        |         |       |        |      |     |      |       | ſ            |        |           |
|           |          | Bridge |         |       |        |      |     |      | Mana  | ige          |        |           |

| TOOLS                     |                        |                |                                        |                                        |                           |                               |
|---------------------------|------------------------|----------------|----------------------------------------|----------------------------------------|---------------------------|-------------------------------|
| Multimedia<br>Attachments | General<br>Preferences | Report<br>Tool | Superstructure<br>Definition<br>Wizard | Prestressed<br>Concrete<br>Design Tool | Culvert<br>Design<br>Tool | Import<br>Design Tool<br>File |
| Bridge                    |                        |                |                                        |                                        |                           |                               |

| VIEW                  | ſ               |         |        |         |  |  |  |  |
|-----------------------|-----------------|---------|--------|---------|--|--|--|--|
| Expand Branch         | Superstructures |         |        |         |  |  |  |  |
| Collapse Branch       | Culverts        | Compact | System | Switch  |  |  |  |  |
|                       | Substructures   |         | Onits  | WINGOWS |  |  |  |  |
| Bridge Workspace View |                 |         |        |         |  |  |  |  |

| <b>A</b>                                                                                                    | TrainingBridge1                                                                                                    |                                                                                                    |                                                                                                    |
|----------------------------------------------------------------------------------------------------|----------------------------------------------------------------------------------------------------|----------------------------------------------------------------------------------------------------|----------------------------------------------------------------------------------------------------|
| Bridge ID: TrainingBridge1 NBI Structu<br>Description Description (cont'd) Alternatives                                                                                                    | rre ID (8): TrainingBridge1                                                                                                    | Iy Defined Culverts                                                                                                    | A Substructures checkbox will be added<br>to the Bridge Description window                                                                                                    |
| <ul> <li>Superstructures</li> <li>Culverts</li> <li>Substructures</li> </ul>                                                                                                    | <ul> <li>Superstructures</li> <li>Culverts</li> <li>Substructures</li> </ul>                                                                                                    | <ul> <li>Superstructures</li> <li>Culverts</li> <li>Substructures</li> </ul>                                                                                                    | <ul> <li>Superstructures</li> <li>Culverts</li> <li>Substructures</li> </ul>                                                                                                    |
| Workspace       X         Bridge       Components         Image: TrainingBridge1       Components         Image: Components       4500 psi Concrete         Grade 50W       Grade 50W         Grade 60 - Epoxy       Grade 60 - Epoxy         Image: Diaphragm Definitions       Lateral Bracing Definitions         Image: Lateral Bracing Definitions       LRFD Multiple Presence Factors         Image: Environmental Conditions       Design Parameters         Image: SUPERSTRUCTURE DEFINITIONS       SUPERSTRUCTURE DEFINITIONS         Image: Bridge Alt1       Image SUPERSTRUCTURES         Image: Stiffness Analysis       Stiffness Analysis         Image: PIERS       PIERS | Workspace       X         Bridge       Components         Image: TrainingBridge1       Components         Image: Components       4500 psi Concrete         Grade 50W       Grade 60 - Epoxy         Image: Diaphragm Definitions       Diaphragm Definitions         Image: Lateral Bracing Definitions       SUPERSTRUCTURE DEFINITIONS         Image: Bridge Alt1       Image: Bridge Alt1         Image: Superstructures, Culverts and Superstructures, Culverts and Superstructures, Culverts, Culverts, C | Workspace         Bridge       Components         TrainingBridge1         Components         4500 psi Concrete         Grade 50W         Grade 60 - Epoxy         CULVERT DEFINITIONS         BRIDGE ALTERNATIVES         Bridge Alt1         CULVERTS | <ul> <li>Workspace</li> <li>Bridge Components</li> <li>TrainingBridge1</li> <li>Components</li> <li>4500 psi Concrete</li> <li>Grade 50W</li> <li>Grade 60 - Epoxy</li> <li>LRFD Multiple Presence Factors</li> <li>Environmental Conditions</li> <li>Design Parameters</li> <li>BRIDGE ALTERNATIVES</li> <li>Bridge Alt1</li> <li>Stiffness Analysis</li> <li>PIERS</li> </ul> |
| CULVERTS                                                                                                    |                                                                                                    |                                                                                                    |                                                                                                    |

Culverts

Substructures

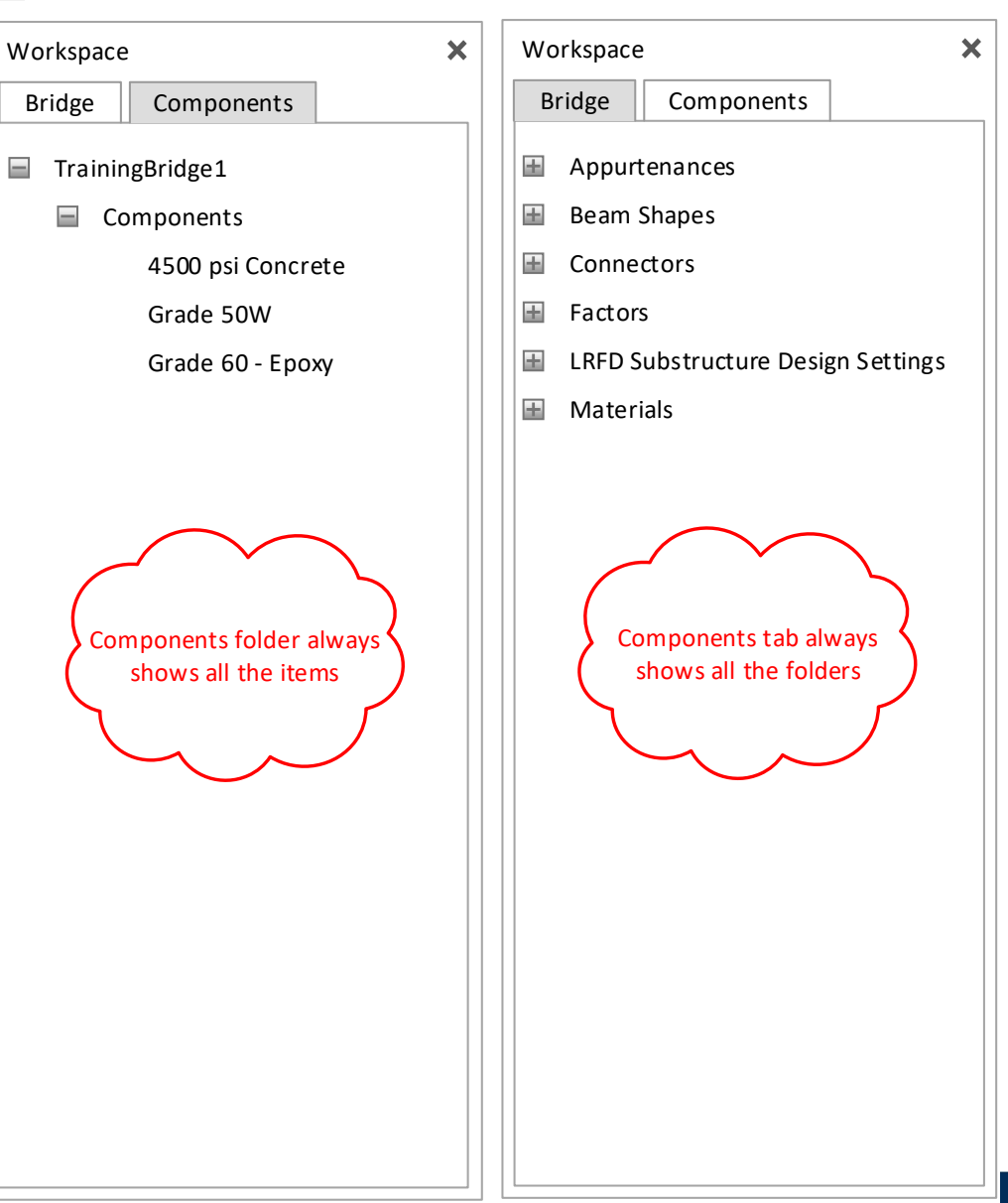

#### Modernized UI – Mockups

## Michael Baker

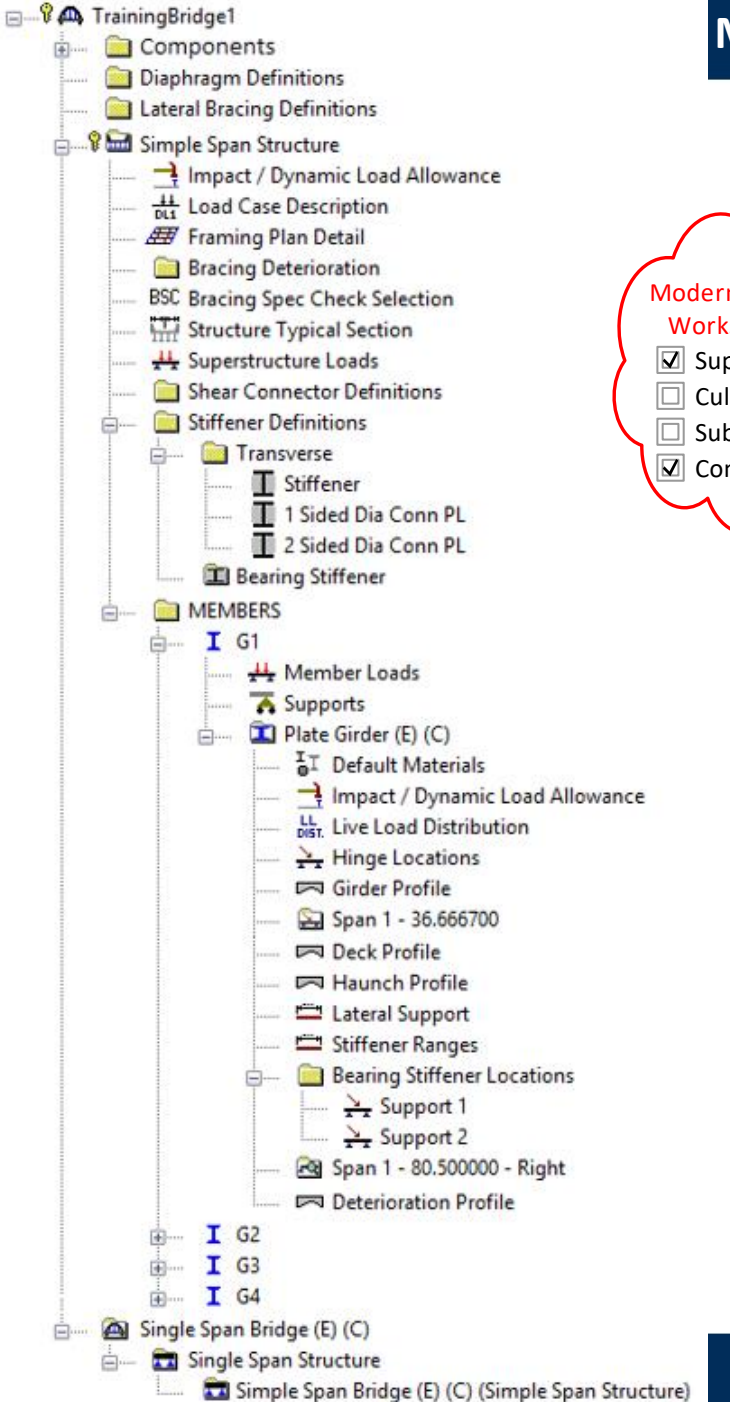

#### Modernized UI – Mockups

Modernized Bridge Workspace tree Superstructures Culverts Substructures Compact

We Make a Difference

8/7/2018

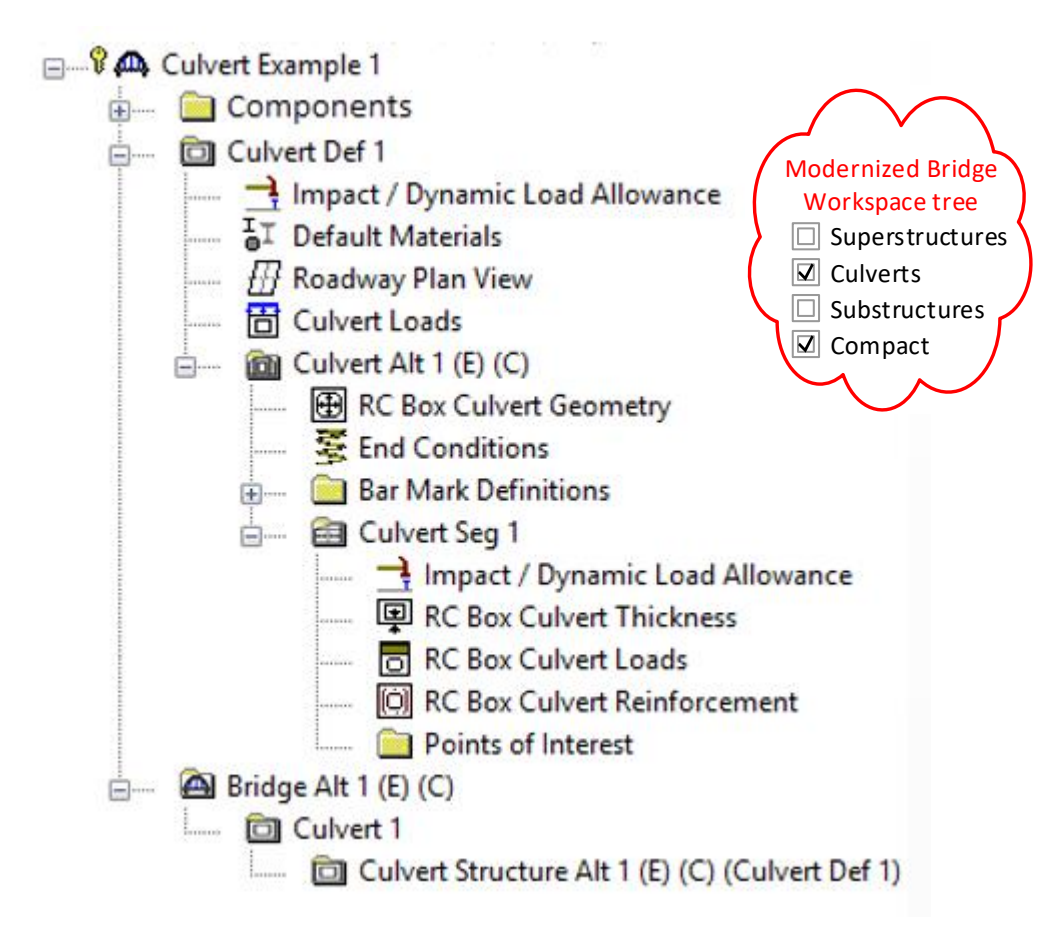

#### INTERNATIONAL

ANALYSIS DESIGN/RATE

| Analysis<br>Settings | Analyze | Analysis<br>Events | Tabular<br>Results | Specification<br>Checks | Engine<br>Outputs | Result<br>Graphs | Analysis<br>Errors | Save<br>Results |  |  |
|----------------------|---------|--------------------|--------------------|-------------------------|-------------------|------------------|--------------------|-----------------|--|--|
| Analysis             |         |                    | Results            |                         |                   |                  |                    |                 |  |  |

#### SUBSTRUCTURE

| DESIGN      |                   |                      |                 |         |                        |                    |                         |                  |              |                 |
|-------------|-------------------|----------------------|-----------------|---------|------------------------|--------------------|-------------------------|------------------|--------------|-----------------|
| Design Mode | Generate<br>Model | Load<br>Combinations | Load<br>Palette | Analyze | Specification<br>Check | Tabular<br>Results | Specification<br>Checks | Result<br>Graphs | Soil<br>Plot | 3D<br>Schematic |
|             |                   |                      | Result          | S       |                        |                    |                         |                  |              |                 |

#### BRIDGE WORKSPACE Menu

- Print
- Help
- Close

- Bridge and Library's Materials Concrete windows
  - Rearrange the inputs and add a Compute button

| <b>A</b> | Bridge Materials - Co                                                                                                    | ncrete                                  |                                                  |
|----------|----------------------------------------------------------------------------------------------------|-----------------------------------------|--------------------------------------------------|
| Name:    | Class A (US) De                                                                                                    | scription: Class A c                    | cement concrete                                  |
|          | Compressive strength at 28 days (f'c) =<br>Initial compressive strength (f'ci) =<br>Coefficient of thermal expansion =<br>Density (for dead loads) =<br>Density (for modulus of elasticity) = | 4.000<br>0.0000060000<br>0.150<br>0.145 | ksi<br>ksi<br>1/F<br>kcf<br>kcf                  |
|          | Std Modulus of elasticity (Ec) =<br>LRFD Modulus of elasticity (Ec) =<br>Std Initial modulus of elasticity =<br>LRFD Initial modulus of elasticity =                                          | 3644.15<br>3644.15                      | ksi<br>Can be input or<br>computed<br>ksi<br>ksi |
|          | Poisson's ratio =<br>Composition of concrete =<br>Modulus of rupture =<br>Shear factor =                                                                                                    | 0.200<br>Normal<br>0.480                | <b>∨</b><br>ksi                                  |
|          | Splitting tensile strength (fct) =                                                                                                    | brary OK                                | ksi Apply Cancel                                 |

**Michael Baker** 

- Bridge Impact / Dynamic Load Allowance window
  - Remove the bridge level's Impact / Dynamic Load Allowance window

| 🗛 Bridge Impact / Dynamic Load Allowance 💶 💷 📧                                                                                               |
|----------------------------------------------------------------------------------------------------|
| Standard Impact Factor<br>For structural components where impact is to be included per<br>AASHTO 3.8.1, choose the impact factor to be used: |
| ● Standard AASHTO impact   =<br>L + 125                                                                                                    |
| O Modified impact = times AASHTO impact                                                                                                    |
| ◯ Constant impact override =                                                                                                    |
| LRFD Dynamic Load Allowance                                                                                                    |
| Fatigue and fracture limit states: 15.0 $\%$                                                                                                 |
| All other limit states: 33.0 🕺                                                                                                    |
|                                                                                                    |
| OK Apply Cancel                                                                                                    |

- Deck Profile window's Shear Connectors tab
  - Switch the order of the Number per Row and Number of Spaces columns

| <b>A</b>                                 | Deck Profile                       | - • •      |
|------------------------------------------|------------------------------------|------------|
| Type: Plate<br>Deck Concrete Reinforceme | ent Shear Connectors               |            |
| Support Number Start Distance (ft)       | End<br>Distance ID Row Spaces (in) | e          |
| 1 🔽 0.00 161.00                          | 161.00 Stud 0.875                  |            |
|                                          |                                    |            |
|                                          |                                    |            |
| Shear Stud                               |                                    |            |
| Design Tool                              | Calos New Duplica                  | ate Delete |
|                                          |                                    | ply Cancel |

- Beam Details window's Span Detail tab
  - Move the Use Creep data to the Member Alternative window

| 2              |                                        |     |                         | Beam Details         |          |             |   |             |                   |                             |                               |
|----------------|----------------------------------------|-----|-------------------------|----------------------|----------|-------------|---|-------------|-------------------|-----------------------------|-------------------------------|
| Span Deta      | il Continu                             | ous | Support Detail          | Stress Limit Ranges  | SI       | ab Interfac | e | Co          | ntinuity Diaphrag | n Web End Block             |                               |
| Span<br>Number | n<br>Der Beam Shape Girder<br>Material |     | Prestress<br>Properties |                      | Use Cree | Use Creep   |   | Creep n     |                   | Beam Pr<br>Left End<br>(in) | ojection<br>Right End<br>(in) |
| 1              | BT-72                                  | ¥   | Beam Concr 🗸            | Prestress Properties | ł        | Yes         | ~ | 5.6         | 6.0000            | 6.0000                      |                               |
| 2              | BT-72                                  | ¥   | Beam Concr 🗸            | Prestress Properties | ł        | Yes         | ~ | 5.6         | 6.0000            | 6.0000                      |                               |
| 3              | BT-72                                  | ¥   | Beam Concr 🗸            | Prestress Properties | ſ        | Yes         | ~ | <b>9</b> .6 | 6.0000            | 6.0000                      |                               |
|                |                                        |     |                         |                      |          |             |   |             |                   |                             |                               |
|                |                                        |     |                         |                      |          |             |   | OK          | Apply             | Cancel                      |                               |

Pier Alternative's Geometry windows

**Michael Baker** 

We Make a Difference

 Replace the custom OpenGL view with static bitmap and labeled text boxes

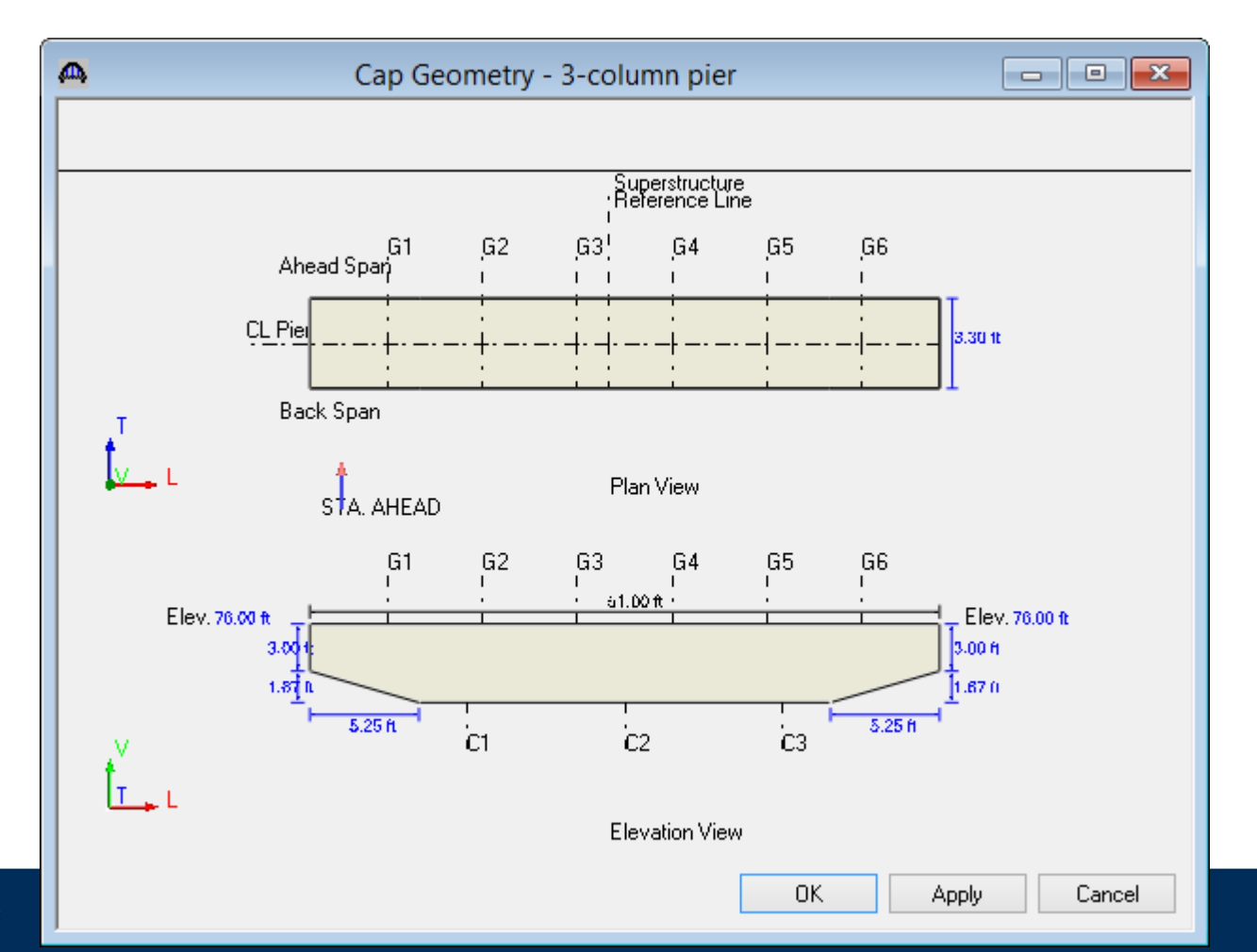

8/7/2018

#### Modernized Cap Geometry window

- The static schematic (not drawn to scale) reflects the left and right cantilever types.
- For Frame Pier and Solid Shaft Pier, Cap length is read-only.
- For Pile Bent Pier, Cap length is editable.

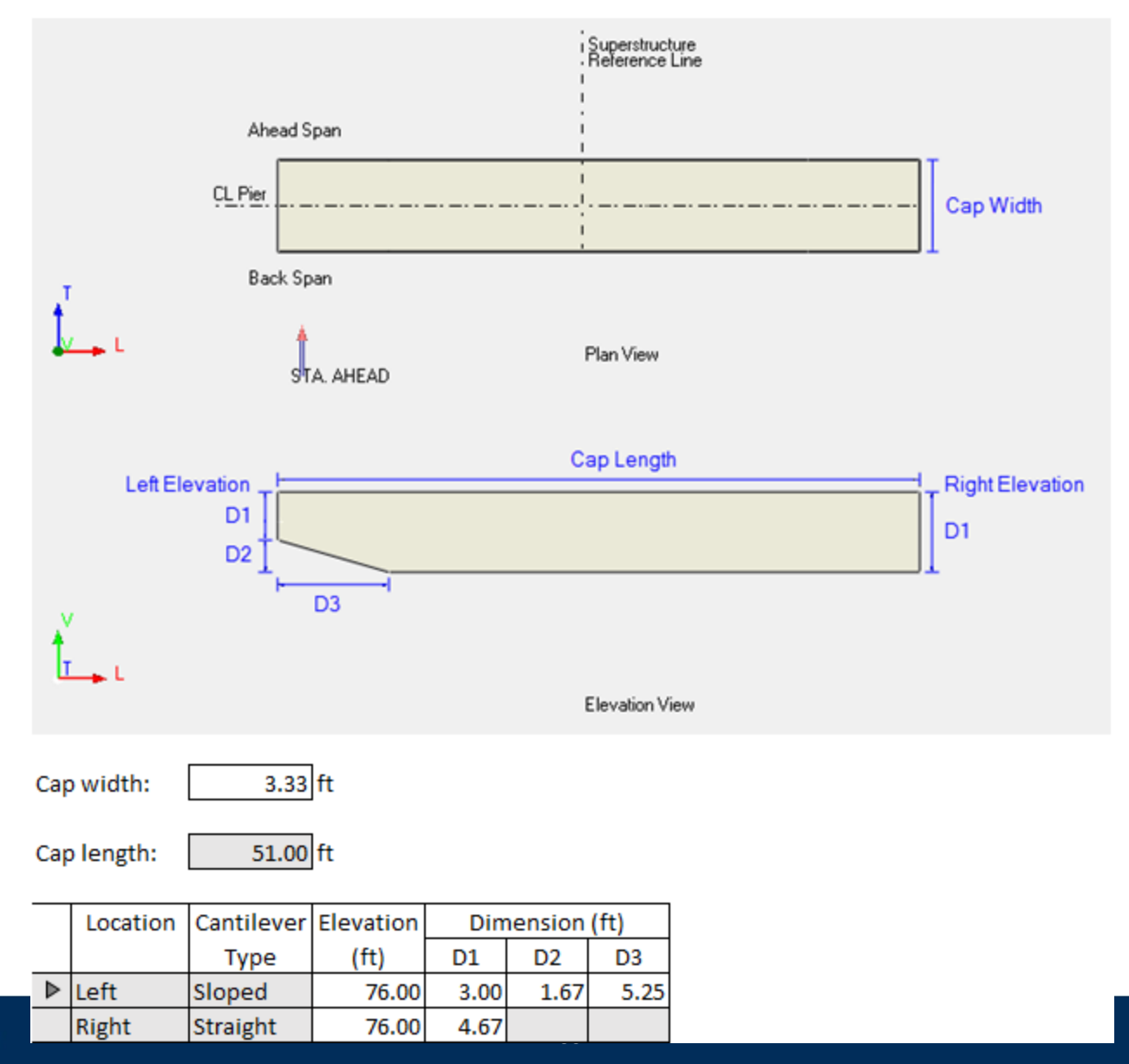

- Add Create New in the Dropdown List
  - Select Create New will open the window for the item and a new item can be input or select from the library

| <b>A</b>                                         | Stringer Profile                                          |
|--------------------------------------------------|-----------------------------------------------------------|
| Type: Rolled Shape<br>Shape Top Cover Plat       | e Bottom Cover Plate                                      |
| Shape                                            | Start<br>Distance (ft) (ft) (ft) (ft) (ft) (ft) (ft) (ft) |
| W 21x62<br>Create new shape<br>W 21x62<br>W 6x20 | ▼ 0.00 39.92 39.92 FY 36ksi Steel ▼                       |
|                                                  | New Duplicate Delete                                      |
|                                                  | OK Apply Cancel                                           |

- Preferences window's Bridge Workspace tab
  - Move the Rating Live Load Distribution Factor data to the System Defaults window's Superstructure Analysis tab

| Preferences                                                                                                    | ×      |
|----------------------------------------------------------------------------------------------------|--------|
| Bridge Explorer Bridge Workspace Confirmations Analysis Report Tool                                                       | OK     |
| Options                                                                                                    | Cancel |
| ✓ Backup data to file every: 15 minutes                                                                                   |        |
| ✓ Validate before saving                                                                                                  | Help   |
| Display the entered number of decimal positions     Rating Live Load Distribution Factor                                  |        |
| Compute simple beam distribution factor based on:                                                                         |        |
|                                                                                                    |        |
| AASHTO Standard Specifications for Highway Bridges Article 3.6.3     AASHTO Manual for Bridge Evaluation Article 6B.6.2.2 |        |
| LFD/ASD Distribution Factor for Exterior Beams                                                                            |        |
| Use only lever rule for exterior beams                                                                                    |        |
|                                                                                                    |        |
|                                                                                                    |        |
|                                                                                                    |        |

8/7/2018

We Make a D

- System Defaults window's Bridge Workspace tab
  - Move the Corrosion condition and Stress limit coef. (US) override data to the Stress Limit Sets Concrete window

| System                                                                                                    | Defaults                                                                                                    |
|----------------------------------------------------------------------------------------------------|----------------------------------------------------------------------------------------------------|
| General Bridge Workspace Control Options Superstructure A                                                                             | nalysis Specifications Substructure Analysis Tolerance Custom Agency F                                                                                                    |
| New Bridge<br>System of Units US Customary<br>PS Values<br>Default Average Humidity                                                   | Library LRFD Substructure Design Settings<br>Preliminary Mode Design Settings:<br>Preliminary Design Setting (US)<br>Final Mode Design Settings:<br>Final Design Setting (US) |
| Corrosion condition: Moderate  Stress limit coef.(US) override  LRFD Wind Loads  Default Strength III 3-Second Gust Wind Speed 115.00 | mph                                                                                                    |
|                                                                                                    | Save Close                                                                                                    |

8/7/2018

We Make a D

- System Defaults window's Control Options tab
  - Remove the Control Options tab from the System Defaults window

| **                                                                      | System Defau            | ılts                                 |                       |           |                     |
|-------------------------------------------------------------------------|-------------------------|--------------------------------------|-----------------------|-----------|---------------------|
| General Bridge Workspace Control Options                                | Superstructure Analysis | Specifications                       | Substructure Analysis | Tolerance | Custom Agency F 🔹 🕨 |
| LRFD<br>Distribution Factor Application Method<br>O By axle<br>O By POI | LRFR<br>Distribut<br>OB | ion Factor Applic<br>y axle<br>y POI | ation Method          |           |                     |
| LFD<br>Distribution Factor Application Method<br>O By axle<br>O By POI  |                         |                                      |                       |           |                     |
|                                                                         |                         |                                      |                       |           |                     |
|                                                                         |                         |                                      |                       |           |                     |
|                                                                         |                         |                                      |                       | Sa        | ave Close           |

8/7/2018

- Deck Details window's Adjustment Factors tab
  - Remove the Adjustment Factors tab from the Deck Details window

| Bridge Workspace - TimberTrainingBridge1 |                          |                                         |
|------------------------------------------|--------------------------|-----------------------------------------|
| 🖃 🗝 TimberTrainingBridge1                |                          | ^ I                                     |
| 🗄 ····· 📄 Materials                      |                          |                                         |
| 🗄 📖 Beam Shapes                          | 🗛 Deck Details           |                                         |
| 🗄 📖 Appurtenances                        |                          |                                         |
| 🗄 📖 Connectors                           |                          |                                         |
| 间 Diaphragm Definitions                  |                          |                                         |
| 🚞 Lateral Bracing Definitions            | Adjustment Factors       |                                         |
| 📑 Impact / Dynamic Load Allowance        |                          | N                                       |
| MPF LRFD Multiple Presence Factors       | Moisture con             | dition for shear/flexure: Wet           |
| 🛓 🧰 Factors                              | Moistur                  | e condition for bearing: Wet            |
| 📖 🛅 LRFD Substructure Design Settings    | Moisture                 | a condition for modulus:                |
| EC Environmental Conditions              | Moisture                 | condition for modulus.                  |
| DP Design Parameters                     | Shear factor: 2.00       | Flat use factor:                        |
| 🚊 📖 🛅 SUPERSTRUCTURE DEFINITIONS         |                          | 1.45                                    |
| 🖃 🛲 Structure Definition #1              | Wet service (flexure):   | Repetitive use factor:                  |
| 📑 Impact / Dynamic Load Allowance        | )) (et convice (chear))  | Load duration factor                    |
| HI Load Case Description                 | wet service (snear).     |                                         |
| 📖 🋲 Framing Plan Detail                  | Wet service (bearing):   |                                         |
| 🚞 Bracing Deterioration                  | ) (ot service (medulus): | This data is no longer applicable.      |
| BSC Bracing Spec Check Selection         | wet service (modulus).   | jsee the Deck window for this data.     |
| 🙇 Deck                                   | Size factor (flexure):   | Compute                                 |
| Structure Typical Section                |                          |                                         |
| +++ Superstructure Loads                 |                          | OK Apply Cancel                         |
| 🖮 💼 MEMBERS                              | J                        |                                         |
| i∰ <b>I</b> G1                           |                          |                                         |
| <u>⊨</u> <b>I</b> G2                     |                          |                                         |
|                                          |                          | Girder system superstructure definition |
| 🚡 Supports                               |                          | with timber deck and timber member      |
| 🖮 💼 MEMBER ALTERNATIVES                  |                          |                                         |
| □···· I Interior Beam (E) (C)            |                          |                                         |
| 🚽 Default Materia                        | ıls                      |                                         |
| LL DIST. Live Load Distri                | bution                   |                                         |
| Hinge Location                           | IS                       |                                         |
| Beam Details                             |                          |                                         |
| 🔣 Deck Details                           | >                        |                                         |
| Points of Intere                         | st                       |                                         |

- Relocate the beam description items in the Bridge Workspace tree before the Live Load Distribution item or after the Impact item if the Live Load Distribution item is not there
  - Girder Profile
  - Floorbeam Profile
  - Stringer Profile
  - Cross Sections and Cross Section Ranges
  - Beam Details

### Project Explorer

| Br   |                               |       |              |                   |                     |                   |                     |                        |                      |            |                 |                      |                        |                        |
|------|-------------------------------|-------|--------------|-------------------|---------------------|-------------------|---------------------|------------------------|----------------------|------------|-----------------|----------------------|------------------------|------------------------|
| File | e Edit View Window            | He    | lp           |                   |                     |                   |                     |                        |                      |            |                 |                      |                        |                        |
|      | 🖻 🖬 📽 陆 🌤 🗎                   | ЖI    | <b>b C</b> 4 | ð 🧶               | R I                 | ), 🎁 🖁            | 🇞 🕴 🖿               | 1                      |                      |            |                 |                      |                        |                        |
|      | Σ RESU μ <sub>P</sub> 01      | 4     | 🖊 🕄 ALL      | NXT 📗             |                     | 0 ×               |                     |                        | ~                    |            |                 |                      |                        |                        |
| P    | reliminary 🗸 🖄 🖓              | R     | •            | <b>1</b>          | 6                   | i 🦛 ek            | Ş                   |                        |                      |            |                 |                      |                        |                        |
| 1    | ' El   El   III <i>e</i> El ( | har ( | <b>n</b> 🖻 🕅 | × 28 /            | 2 🖸                 |                   | 1 8                 |                        |                      |            |                 |                      |                        |                        |
| R    | L                             |       |              |                   |                     | Projec            | t Expl              | orer                   |                      |            |                 |                      |                        | • <b>×</b>             |
|      | All Projects                  | BID   | Project ID   | Project<br>Number | Project<br>District | Project<br>County | Facility<br>Carried | Project<br>Description | Project<br>Bridge ID | Status     | Bridge<br>ID    | Feat.<br>Intersected | Engineering<br>Manager | Structural<br>Engineer |
|      | District 1                    | 1     | Project D1   | 1                 | 01                  | 01                |                     |                        | 1                    | In-design  | TrainingBridge1 | SR 6060              | PM1                    | SE1                    |
|      |                               | 2     | Project D1   | 1                 | 01                  | 01                |                     |                        | 2                    | In-service | TrainingBridge2 | N/A                  | PM1                    | SE1                    |
|      | Project D2                    |       |              |                   |                     |                   |                     |                        |                      |            |                 |                      |                        |                        |

Prestress Design Tool

|   | Prestress Design Tool                                                                |                                                                                       |                                                                                                    |                                                                                                    |                                           |                                          |     |                     |               |           |                       | x         |   |
|---|--------------------------------------------------------------------------------------|---------------------------------------------------------------------------------------|----------------------------------------------------------------------------------------------------|----------------------------------------------------------------------------------------------------|-------------------------------------------|------------------------------------------|-----|---------------------|---------------|-----------|-----------------------|-----------|---|
| P | ass/Fail                                                                             | Span<br>Number                                                                        | Beam Sha                                                                                                   | pe                                                                                                    |                                           | Material                                 |     | Stress<br>Limit     | Strand Config |           | Harp Distance<br>(ft) |           |   |
|   |                                                                                      | 1                                                                                     | BT-72                                                                                                    | ¥                                                                                                    | Beam                                      | Concrete                                 | ~   | Stress Limit Set #1 | ¥             | Harped    | ¥                     | 32.00     |   |
|   |                                                                                      | 2                                                                                     | BT-72                                                                                                    | V                                                                                                    | Beam                                      | Concrete                                 | ~   | Stress Limit Set #1 | ¥             | Harped    | V                     | 32.00     |   |
|   | Fail                                                                                 | 3                                                                                     | BT-72                                                                                                    | ¥                                                                                                    | Beam                                      | Concrete                                 | ~   | Stress Limit Set #1 | ¥             | Harped    | V                     | 32.00     |   |
|   | pan Num<br>Number of<br>Jacking F<br>Eccentric<br>Eccentric<br>Eccentric<br>Settings | iber 3<br>of strands<br>P = 1425<br>city at end<br>Loss = 9<br>force (aft<br>PS force | s = 46<br>19 kips<br>I-span = 30.2<br>I = 16.69 ind<br>3.56% Fina<br>ter initial loss<br>a (after all loss | 8<br>25 ii<br>25 ii<br>25 ii<br>25 ii<br>25 ii<br>25 ii<br>25 ii<br>25 ii<br>25 ii<br>26 ii<br>27 ii<br>27 ii<br>27 ii<br>28 ii<br>29 ii<br>29 ii<br>20 ii<br>20 i | eview  <br>nches<br>3<br>1288.9<br>1080.1 | Details<br>= 24.18%<br>5 kips<br>64 kips | Com | oute Span Apply Sp  | ban           | Compute A |                       | Apply All | ~ |

#### **BWS** Report

Br

res File Edit View Bridge Substructure Tools Window Help D 😅 🖬 🖆 🎦 🦄 🗼 🕹 🖻 💼 🖨 🤣 💆 🔂 🏙 🗞 -🗐 🎟 🚈 👯 🖳 🗄 🗐 🦓 🕄 ALL NXT 🚺 🏄 🖉 🕕 🔆 ¥ Preliminary 🗸 🖉 🎢 🔯 🗩 🗹 🖬 🖉 🗟 🦰 🤟 🖆 💷 📳 🎬 🖉 💩 🖌 🦳 🛄 📉 🚴 🤌 🖺 🖹 🗑 B View BWS Report 33 Bridge Design/Rating b ß Bridge Workspace - TrainingBridge1 - - X A TrainingBridge **—**····· - O X TrainingBridge1 , and a Username: brr Date: Tuesday, September 27, 2016 10:15:14 Bridge ID TrainingBridge1 Training Bridge 1(LRFD) NBI Structure ID (8): TrainingBridge1 Description: Description Location: Pittsburgh Total Length: 161.00 (ft) Facility Carried: SR 0051 Route Number: 0051 Feature Intersected: SR 6060 Mi Post: 17.00 (mi) Units: US Customary Year Built: 1999 Recent ADTT: District: District 11 County: 01 Abbeville State Highway Agency Owner: 1 On the NHS National Highway System: Functional Class: Unknown Global Reference Point X Coordinate: 0.000 (ft) >

# Live Demo Modernized User Interface

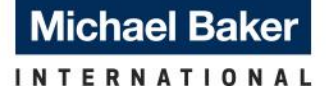

We Make a Difference

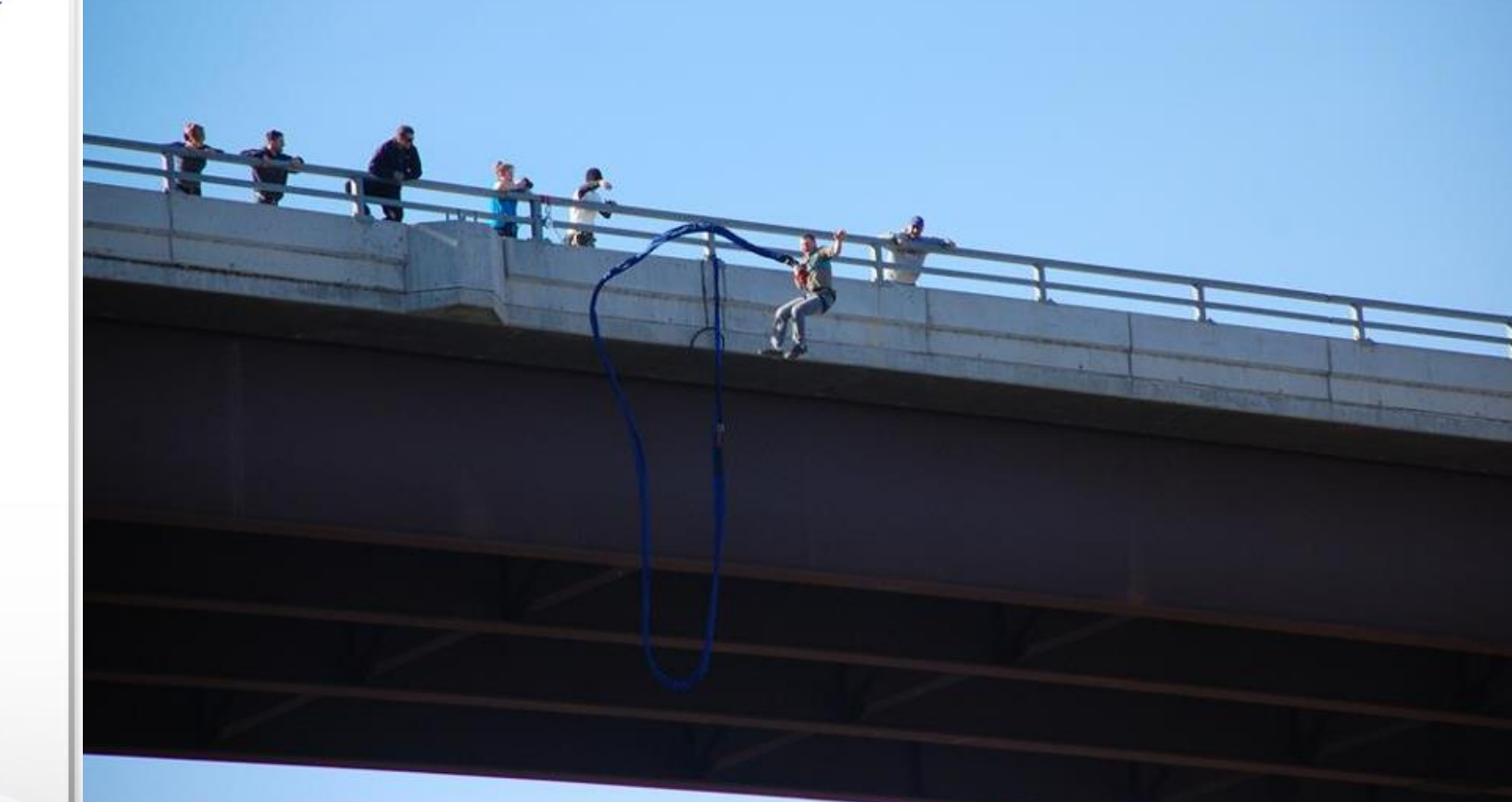

## Got any questions?

RADBUG Meeting, 2018

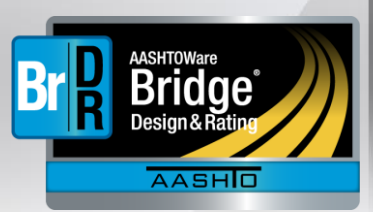